## Tutorial: How to opt out a worker from Work Planning and Control

This step-by-step shows is for a supervisor or Activity Lead. It shows how to:

- 1. Page 1: Opt-out workers from the activity authorization process
- 2. Page 2: Put a worker "On Hold"
- 3. Page 3: View workers Activity and Training Status

Step 1: Login to Activity Manager <a href="https://wpc-am.lbl.gov/">https://wpc-am.lbl.gov/</a>

Step 2: Select "Workers / My Workers."

| Activity Manager |                    |                         |                                                                                                    |               |                                           |  |  |  |  |
|------------------|--------------------|-------------------------|----------------------------------------------------------------------------------------------------|---------------|-------------------------------------------|--|--|--|--|
| HOME   HAZARD    | S&CONTROLS   MY PR | ROJECTS WORKER          | S ACTIVITY SEARCH   WPC SETTINGS                                                                            | RESOURCES     | DASHBOARDS   SUPPORT                      |  |  |  |  |
| MY WORK          | Select Workers / M | y Workers               | TION REQUIRED   2 INFORMATIONAL                                                                             | 0 FLAGGED   2 | MY AC                                     |  |  |  |  |
|                  | DATE 🛇             |                         |                                                                                                    | MORE ACTIONS  | 9                                         |  |  |  |  |
| • = ()           | Feb 26, 2015       | Worker<br>Authorization | Curtis,Frederick has accepted<br>conditions for Activity General<br>Office Work.<br>Read full description © | <u></u>       | EH-0071<br>ACTIVE<br>EH-0072<br>DEVELOPII |  |  |  |  |

## Step 3: Select the worker you want to opt out, and the reason.

Then select the reason for opting them out from the drop-down menu and click "save."

| SUPERVISO         | OR VIEW           |                      |                                                                                                    |                |                        |                      |            |              |
|-------------------|-------------------|----------------------|----------------------------------------------------------------------------------------------------|----------------|------------------------|----------------------|------------|--------------|
|                   |                   |                      |                                                                                                    |                |                        |                      | Ехр        | ort To Excel |
| EMPLOYEE<br>NO. O | NAME O            | NO. OF<br>ACTIVITIES | OPT OUT OF ACTIVITY<br>MANAGER                                                                                                    | WPC STATUS     | SUPERVISOR<br>APPROVAL | WORKER<br>ACCEPTANCE | TRAININGS  |              |
| 052058            | Cole,Raymond S    | 2                    | Select reason No work performed UCB campus work only Equivalent authorization system used No work performed and no LBNL site access |                | <b>O</b>               | ⊘                    | $\bigcirc$ | ۲            |
| 066748            | Gomez,Xavier      | 1                    |                                                                                                    |                | ⊘                      | •                    | $\bigcirc$ | ۲            |
| 025877            | Madison,Heather N | 4                    | Select reason                                                                                                    | Active On Hold | $\bigcirc$             | ⊘                    | 0          | ◙            |
|                   |                   |                      |                                                                                                    |                |                        |                      |            | Save         |

There are four reasons to Opt-out a worker:

- No Work Performed: means the worker is not performing work at LBNL. An example would be a worker providing consultation or attending meetings, but not performing hands-on work at LBNL.
- No Work Performed and no site access: This means the person is not performing work at LBNL (and) does not have an LBNL Badge so cannot come onsite. Examples include collaborators at other institutions providing input on research or proposals.

- UCB Campus Work Only: This means the person is working exclusively on UC Campus (but not working in Donner Lab). Examples include researchers affiliated with LBNL Divisions but conducting work solely in Hildebrand Hall or other UC Berkeley facilities; these may come to the LBNL main site for meetings but do not conduct hands-on work at LBNL sites.
- Equivalent Authorization System: This means the person is authorized by a different work authorization system such as the Subcontractor Job Hazard Analysis, (SJHA), the Construction Job Hazard Analysis (CJHA), or the Advanced Light Source Experimental Safety Assessment Form (ESAF).

## Putting a worker "On Hold"

EXAMPLE: The **On-Hold** feature is mostly used for Facility Users who are already assigned to Activities. For example, a Molecular Foundry User may perform work on and off over the course of a year. For example, they may start a project ad work for one week, but then take a three month or longer leave before they return. Instead of removing them from the Activity, the Activity Lead can put the worker On-Hold (Pause) when they are not working at the Foundry. When they return, the Activity lead "Un pauses" by setting their state to Active

|                   | ]🖞 🧿 ΑСΤΙVΙΤΥ                | MANAGI               | ER                             |                              |                        |                       | A-Z INDEX   DIRECTO     | RY   SEARCH    |
|-------------------|------------------------------|----------------------|--------------------------------|------------------------------|------------------------|-----------------------|-------------------------|----------------|
| HOME   M          | YWORK SUMMARY   HAZARDS & CO | ONTROLS   PROJE      | ECTS   WORKERS   SEARCH   SE   | TTINGS   RESOURCES   DASHBOA | RDS   SUPPORT          |                       | BASORE, J               | AMES D 😔       |
| SUPERVI           | SOR VIEW                     | 1 Se                 | lect On-Hold                   |                              |                        |                       | E                       | xport To Excel |
| EMPLOYEE<br>NO. 👁 | NAME 🛇                       | NO. OF<br>ACTIVITIES | OPT OUT OF ACTIVITY<br>MANAGER | WPC STATUS                   | SUPERVISOR<br>APPROVAL | WORKER<br>ACCEPTANCE  | TRAININGS               |                |
| 052058            | Cole,Raymond S               | 1                    | Select reason                  | Active On Hold               | mporarily unauthoriz   | ce (pause) the worker | r from all the assigned | 0              |
| 066748            | Gomez,Xavier                 | 1                    | Select reason                  | Active On Hold               | 0                      | 0                     | 0                       | $\bigcirc$     |
| 025877            | Madison,Heather N            | 2                    | Select reason                  | Active On Hold               | Ø                      | 0                     | 0                       |                |
| 069112            | Newman, James Dean           | 1                    | Select reason                  | Active On Hold               | 9                      | $\bigcirc$            | <b>v</b>                |                |
| 022710            | Peterson, Andrew Fitzgerald  | 3                    | Select reason                  | Active On Hold               | 0                      |                       |                         | •              |
|                   |                              |                      |                                |                              |                        |                       |                         | Save           |

## How to view worker Activities and training status

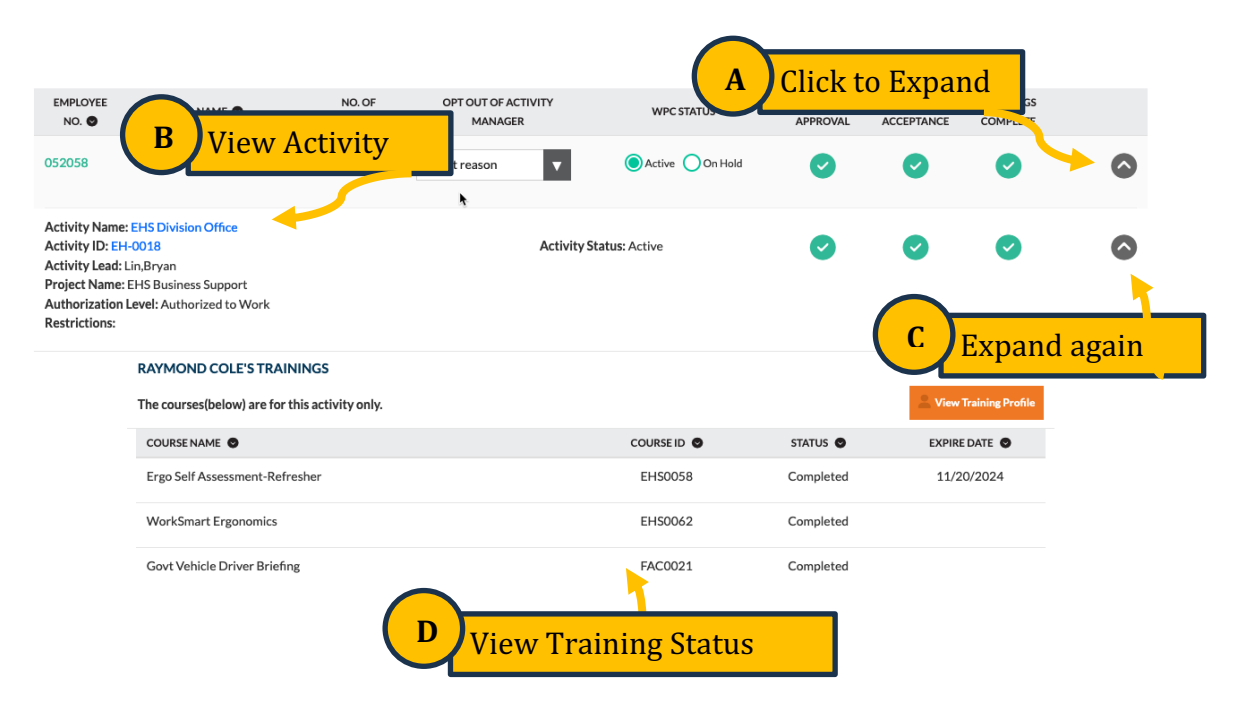